| NOMB      | RE DEL PRODUCTO:                                                                |                           |                                      | ARANDA SERVICE DESK WEB 8.19.3                                                                                |
|-----------|---------------------------------------------------------------------------------|---------------------------|--------------------------------------|----------------------------------------------------------------------------------------------------|
| VERS      | ÓN DE ACTUALIZACIÓN Q                                                           | UE SE LIB                 | ERA:                                 | 8.19.3                                                                                                    |
| FECH      | A DE LIBERACION:                                                                |                           |                                      | 04/02/2019                                                                                                    |
| Nomb      | re de Archivo                                                                   | Versión                   | Tamaño<br>(En Bytes)                 | Destino del Archivo (Ruta)                                                                                    |
|           |                                                                                 |                           |                                      | ·                                                                                                    |
| DESC      | RIPCION DE CADA ERROR                                                           | CORREG                    | IDO                                  |                                                                                                    |
| CASO      | 11315:                                                                          |                           |                                      |                                                                                                    |
| ~         | Se soluciona problema pre<br>que se cumpla la condición                         | sentado al<br>"Estado" la | momento de e<br>regla será ejec      | jecutar la regla creada en la consola BASDK, cada vez<br>utada.                                               |
| CASO<br>✓ | <b>11258</b><br>Se soluciona problema pro<br>solamente (Incidentes y Re         | esentado c<br>querimiento | con la consola<br>os de Servicio).   | de configuración BASDK, cuando se tiene licenciado                                                            |
| CASO      | 11291:                                                                          |                           |                                      |                                                                                                    |
| ✓         | Se soluciona problema p<br>configuration", al momento<br>BASDK.                 | resentado<br>de borrar    | en la consola<br>este permiso d      | a BASDK al momento de quitar el permiso "View<br>lesde Profile se oculta la opción de vista en la consola     |
| CASO      | 11292:                                                                          |                           |                                      |                                                                                                    |
| ~         | Se soluciona problema pr<br>"Unassociate User" permitie<br>en la consola BASDK. | esentado<br>endo visuali  | al momento de<br>zar de manera       | e auditar los permisos "Associate Specialist User" & correcta en el EventLog de acuerdo a la acción realizada |
| CASO      | 11231:                                                                          |                           |                                      |                                                                                                    |
| ✓         | Se soluciona problema pre<br>adicionales de forma ascen                         | esentado e<br>dente o des | n la consola B<br>scendente.         | ASDK permitiendo cambiar la posición de los campos                                                            |
| CASO      | 11261:                                                                          |                           |                                      |                                                                                                    |
| ✓         | Se soluciona problema pre (Activo o inactivo).                                  | sentado er                | n la consola BA                      | SDK permitiendo editar las reglas sin afectar el estado                                                       |
| CASO      | 11178:                                                                          |                           |                                      |                                                                                                    |
| √         | Se soluciona el problema pe<br>'\$' antepuesto a otros carac                    | resentado o<br>teres.     | con la creación                      | de casos desde Case Creator cuando se incluía el signo                                                        |
| CASO      | 11222:                                                                          |                           |                                      |                                                                                                    |
| ✓         | Se soluciona el problema p<br>Campos Adicionales" tenier                        | resentado<br>ido deshab   | en la consola d<br>ilitado el permis | de configuración web (BASDK) al ingresar a "Mapeo de<br>so de edición EDIT MAPPING OF ADDITIONAL FIELDS.      |
|           | Si el permiso mencionado n                                                      | o se encue                | entra habilitado,                    | el botón "Guardar" se muestra deshabilitado.                                                                  |

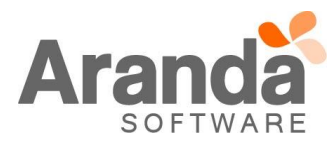

| CYS Team Sprint 1 2019 - Micros 🗙 🗋 Aranda SERVICE DESK CO                                                                                                    | ONFIGUE × +                                                                                                    |                                                                                                    |                                                                                                    |                                          |           | - | ٥ | ×   |
|----------------------------------------------------------------------------------------------------|----------------------------------------------------------------------------------------------------|----------------------------------------------------------------------------------------------------|----------------------------------------------------------------------------------------------------|------------------------------------------|-----------|---|---|-----|
| ← → C ☆ ③ No seguro   192.168.3.116/BASDK/Mai                                                                                                    | in/Pages/MapFie                                                                                                    | elds.aspx                                                                                                    |                                                                                                    |                                          | ☆         |   | Θ | :   |
| 👖 Aplicaciones 🙆 Súmate 😋 TFS 💿 ServiceDesk-PRD 🌓 1                                                                                                    | BLOGIK(SQL)                                                                                                    | ASDKV8(SQL) 💿 USDKV8(SQL)                                                                                              | 🕅 AFLS(SQL) 🎦 BLOGIK(ORA) 🧔                                                                                                    | ASDKV8(ORA) 💿 USDKV8(ORA)                | AFLS(ORA) |   |   | ~   |
| Arranda SERV/GE DESK ® Configuración                                                                                                    | ron.                                                                                                    | 22/01/2010 12:12:45                                                                                                    |                                                                                                    |                                          |           |   |   |     |
|                                                                                                    |                                                                                                    |                                                                                                    |                                                                                                    |                                          |           |   |   |     |
| Grupos de Especialistas Relacione cada campo adicional                                                                                                    | l de Solicitudes a s                                                                                                    | su correspondiente campo adicional er                                                                                  | n Incidente, Cambio o Requerimiento d                                                                                                    | e servicio                               |           |   |   | - 1 |
| Grupos de Especialistas<br>Balanceo<br>Procedimientos - tareas<br>Plantila                                                                                                    | l de Solicitudes a s<br>Mapeo de C                                                                                               | su correspondiente campo adicional er                                                                                  | n Incidente, Cambio o Requerimiento d                                                                                                    | e servicio                               |           |   |   |     |
| Grupos de Especialistas Relacione cada campo adiciona<br>Balanceo<br>Procedimientos - tareas<br>Plantilla<br>Interfaz                                                                                          | de Solicitudes a s<br>Mapeo de C                                                                                                 | su correspondiente campo adicional er<br>Campos Adicionales                                                            | n Incidente, Cambio o Requerimiento d                                                                                                    | e servicio<br>Requerimientos de Servicio | 1         |   |   |     |
| Grupos de Especialistas Relacione cada campo adiciona<br>Balanceo<br>Procedimientos - tareas<br>Pintnilla<br>Interfaz<br>Configurar correo                                                                     | Mapeo de C<br>Solicitudes                                                                                                    | su correspondiente campo adicional er<br>Campos Adicionales<br>Incidentes                                              | n Incidente, Cambio o Requerimiento d<br>Cambios                                                                                                    | e servicio<br>Requerimientos de Servicio |           |   |   |     |
| Grupos de Especialistas Relacione cada campo adiciona<br>Balanceo Procedimientos - tareas<br>Plantilla<br>Interfaz<br>Configurar correo<br>Banner                                                              | de Solicitudes a s<br>Mapeo de C<br>Solicitudes<br>OTipo<br>OReferencia                                                          | su correspondiente campo adicional er<br>Campos Adicionales<br>Incidentes                                              | n Incidente, Cambio o Requerimiento d Cambios                                                                                                    | e servicio Requerimientos de Servicio    |           |   |   |     |
| Grupos de Especialistas<br>Balanceo<br>Procedimientos - tareas<br>Plantilla<br>Interfaz<br>Configurar correo<br>Banner<br>Noticias                                                                             | Mapeo de C Solicitudes OTipo OReferencia Eecha0                                                                                  | su correspondiente campo adicional er<br>Campos Adicionales<br>Incidentes                                              | Cambios                                                                                                    | Requerimientos de Servicio               |           |   |   |     |
| Grupos de Especialistas Relacione cada campo adiciona<br>Balanceo Procedimientos - tareas<br>Plantilla<br>Interfaz<br>Configurar correo<br>Banner<br>Noticias<br>Otros Accesos                                 | Mapeo de C<br>Solicitudes<br>OTipo<br>OReferencia<br>Fecha0<br>Fecha1                                                            | su correspondiente campo adicional er<br>Campos Adicionales<br>Incidentes                                              | Cambios  Cambios  V V V V V V V V V V V V V V V V V V                                                                                                    | Requerimientos de Servicio               |           |   |   |     |
| Grupos de Especialistas<br>Balanceo<br>Procedimientos - tareas<br>Plantilla<br>Interfaz<br>Configurar correo<br>Banner<br>Noticias<br>Otros Accesos<br>Plantilla correo<br>Naticia de correo                   | Mapeo de C<br>Solicitudes<br>OTipo<br>OReferencia<br>Fecha0<br>Fecha1<br>Fecha2                                                  | su correspondiente campo adicional er<br>Campos Adicionales<br>Incidentes<br>V<br>V<br>V<br>V<br>V<br>V<br>V<br>V<br>V | Cambios Cambios V V V V V V V V V V V V V V V V V V V                                                                                                    | Requerimientos de Servicio               |           |   |   |     |
| Grupos de Especialistas Balanceo Procedimientos - tareas Plantilla Interfaz Configurar correo Banner Noticias Otros Accesos Plantilla correo Matriz prioridades Camora estimantes                              | l de Solicitudes a s<br>Mapeo de C<br>Solicitudes<br>OTipo<br>OReferencia<br>Fecha0<br>Fecha1<br>Fecha2<br>Fecha3                | su correspondiente campo adicional er<br>incidentes<br>V<br>V<br>V<br>V<br>V<br>V<br>V<br>V<br>V<br>V<br>V<br>V<br>V   | Cambios Cambios V V V V V V V V V V V V V V V V V V V                                                                                                    | Requerimientos de Servicio               |           |   |   |     |
| Grupos de Especialistas Balanceo Procedimientos - tareas Plantilla Interfaz Configurar correo Banner Noticias Otros Accesos Plantilla correo Matriz prioridades Campos adicionales Mateo de Campos adicionales | de Solicitudes a s<br>Mapeo de C<br>Solicitudes<br>OTipo<br>OReferencia<br>Fecha0<br>Fecha1<br>Fecha2<br>Fecha3<br>ReplicaP11301 | su correspondiente campo adicional er<br>campos Adicionales<br>Incidentes                                              | Cambios Cambios Cambio | Requerimientos de Servicio               |           |   |   |     |

Si el permiso mencionado se encuentra habilitado, se habilita el botón "Guardar".

| Aranda SERVICE DESK ® Co          | onfig | uración                       |                      |                                       |                                       |                            |
|-----------------------------------|-------|-------------------------------|----------------------|---------------------------------------|---------------------------------------|----------------------------|
| Guardar                           |       |                               |                      |                                       |                                       |                            |
| Opciones                          | ¥     | APPLICATION ADMINISTRA        | TOR                  | 22/01/2019 12:20:32                   |                                       | •                          |
| Configuración                     |       | Mesa de Servicio              | S TI Mesa            | de Servicios TI 🔹                     |                                       |                            |
| Grupos de Especialistas           |       | Relacione cada campo adiciona | l de Solicitudes a s | u correspondiente campo adicional er  | n Incidente, Cambio o Requerimiento ( | de servicio                |
| Balanceo                          |       |                               |                      |                                       |                                       |                            |
| Procedimientos - tareas           |       |                               |                      |                                       |                                       |                            |
| Plantilla                         |       |                               | Mapeo de C           |                                       |                                       |                            |
| Interfaz                          |       |                               | Solicitudes          | Incidentes                            | Cambios                               | Requerimientos de Servicio |
| Configurar correo                 |       |                               | Joneneous            | inclusives.                           | Cambros                               |                            |
| Banner                            |       |                               | OTipo                | •                                     | •                                     | •                          |
| Noticias                          |       |                               | OReferencia          | •                                     | •                                     | *                          |
| Otros Accesos                     |       |                               | Fecha0               | •                                     | •                                     | ٣                          |
| Plantilla correo                  |       |                               | Fecha1               | Ŧ                                     | •                                     |                            |
| Matriz prioridades                |       |                               | Fecha2               | · · · · · · · · · · · · · · · · · · · | •                                     |                            |
| Campos adicionales                |       |                               | Fecha3               | T                                     | •                                     |                            |
| Mapeo de Campos Adicionales       |       |                               | ReplicaP11301        | P11301 •                              | CasoP11301                            | ReplicaP11301              |
| Formularios de campos adicionales | s     |                               |                      |                                       |                                       |                            |

## CASO 11212:

✓ Se soluciona el problema presentado en la consola de configuración web (BASDK) al utilizar las reasignaciones de aprobaciones con una licencia sin el módulo de Cambios.

Con el ajuste realizado, si la licencia de Service Desk registrada incluye el módulo de Cambios y/o el de Requerimientos, se habilita el módulo de reasignaciones de aprobaciones en BASDK.

Si la licencia de Service Desk registrada no incluye el módulo de Cambios ni el de Requerimientos, no se habilita el módulo de reasignaciones de aprobaciones en BASDK.

# CASO 11246:

Se modifica el texto del check "Permitir búsqueda de casos de todos los proyectos y usuarios" de la opción de "Consola de usuarios" / "Búsqueda de casos" en la consola de configuración web (BASDK). El nuevo texto es "Permitir búsqueda de casos en los que el usuario es cliente y/o autor".

| , comparation          | * | » Presa de Servicios II mesa de servicios II *                                                                                                    |
|------------------------|---|----------------------------------------------------------------------------------------------------|
| 🐔 Guiones              | ¥ | Esta opción permite que el usuario autenticado pueda realizar búsqueda de casos en todos los proyectos asociados y de todos los usuarios. iAplica para todos los proyectos |
| 111 161                | * |                                                                                                    |
| 喧 Consola de Usuario   |   | Búsqueda de casos en consola de usuarios                                                                                                    |
| Creación de Casos      |   |                                                                                                    |
| Cerrado de casos       |   | Permitir búsqueda de casos en los que el usuario es cliente y/o autor                                                                                                    |
| Detalles - Cliente     |   |                                                                                                    |
| Búsqueda de casos      |   |                                                                                                    |
| Enlaces de redirección |   |                                                                                                    |
| Opciones de Acceso     |   |                                                                                                    |

# CASO 11215:

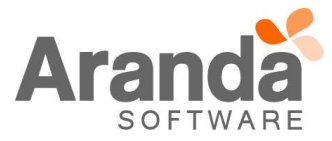

✓ Se agrega la funcionalidad de eliminación de Banner en la consola de configuración web (BASDK).

La eliminación del Banner se puede realizar desde el botón "Borrar" o seleccionando la opción "Borrar" al dar clic derecho sobre el Banner.

| Aranda SERVICE DESK ® Con           | liguración              |                                                                              |
|-------------------------------------|-------------------------|------------------------------------------------------------------------------|
| 🧷 Edit <mark>u</mark> r 💥 Borrar    |                         |                                                                              |
| 🖸 Opciones 🛛 🕹                      | APPLICATION ADMINI      | STRATOR 04/01/2019 10:18:37 > <u>Inicio</u> > Banner                         |
| Configuración                       | » Mesa de Serv          | VICIOS TI Mesa de Servicios TI 🔻                                             |
| Grupos de Especialistas<br>Balanceo | Aquí podrá ingresar o m | odificar la información sobre los Banners.                                   |
| Procedimientos - tareas             |                         |                                                                              |
| Plantilla                           |                         | Banner                                                                       |
| Interfaz                            |                         | Arrastre un encabezado de columna y soltar aquí para agrupar por esa columna |
| Configurar correo                   |                         | Press.                                                                       |
| Banner                              |                         | banner                                                                       |
| Noticias                            |                         | Banner Proyecto Mesa de Serv cios                                            |
| Otros Accesos                       |                         |                                                                              |
| Plantilla correo                    |                         |                                                                              |
| Matriz prioridades                  |                         |                                                                              |

Nota: El permiso para eliminar Banner (DELETE BANNER) se puede administrar desde Profile.

#### CASO 11204:

✓ Se modifica la ubicación y el texto del check "Plantilla para acciones programadas" de la opción de "Configuración" / "Plantilla" en la consola de configuración web (BASDK). El nuevo texto es "El campo descripción es usado en la creación de casos para la función de acciones programadas" y el campo ahora se muestra después del "Asunto".

| rdar 🐸 Salir |                |                                 |                                                                    |
|--------------|----------------|---------------------------------|--------------------------------------------------------------------|
|              | APPLICATION AD | MINISTRATOR 09/01/2019 12:25:23 |                                                                    |
|              | » Mesa de S    | Servicios TI                    |                                                                    |
|              |                | Nuevo / Plantilla               |                                                                    |
|              |                | Nombre                          |                                                                    |
|              |                | Impacto                         | LOW T                                                              |
|              |                | Urgencia                        | LOW T                                                              |
|              |                | Prioridad                       | LOW T                                                              |
|              |                | Tipo de Registro                | Incidentes                                                         |
|              |                | Categoría                       | ▼ 🖉                                                                |
|              |                | Servicio                        | T                                                                  |
|              |                | Grupo de Especialistas          | T                                                                  |
|              |                | Especialista                    | Y                                                                  |
|              |                | ANS                             | T                                                                  |
|              |                | Cliente                         | ▼ <b>2</b> ×                                                       |
|              |                | Compañía                        | v 🖉 🗶                                                              |
|              |                | Ci                              | ▼ <b>₽</b> ¥                                                       |
|              |                | Asunto                          |                                                                    |
|              |                | El campo descripción es usa     | do en la creación de casos para la función de acciones programadas |

Se habilita el campo "Asunto" para que sea usado en la configuración de plantillas para creación de casos manual al igual que para acciones programadas. Dicho campo es obligatorio solamente cuando se encuentra marcado el check de "El campo descripción es usado en la creación de casos para la función de acciones programadas".

El campo "Descripción" es obligatorio y se muestra solamente cuando se encuentra marcado el check de "El campo descripción es usado en la creación de casos para la función de acciones programadas".

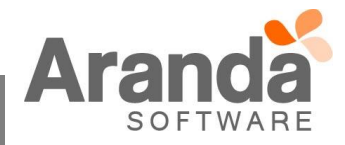

|                      |                                                                                                    | Asunto                                                                                                    |     |
|----------------------|----------------------------------------------------------------------------------------------------|----------------------------------------------------------------------------------------------------|-----|
|                      |                                                                                                    | El campo descripción es usado en la creación de casos para la función de acciones programadas                                                                                                    | I.  |
|                      |                                                                                                    | Descripcion                                                                                                    | L   |
|                      |                                                                                                    |                                                                                                    |     |
|                      |                                                                                                    |                                                                                                    | L   |
|                      |                                                                                                    |                                                                                                    |     |
|                      |                                                                                                    |                                                                                                    |     |
|                      |                                                                                                    |                                                                                                    |     |
|                      |                                                                                                    |                                                                                                    |     |
|                      |                                                                                                    |                                                                                                    |     |
|                      |                                                                                                    |                                                                                                    |     |
|                      |                                                                                                    |                                                                                                    |     |
|                      |                                                                                                    |                                                                                                    |     |
|                      | En ASDKV8, a<br>seleccionada.                                                                                                    | Il seleccionar una plantilla se dejará en el caso el "Asunto" configurado para la plantil                                                                                                    | lla |
|                      |                                                                                                    |                                                                                                    |     |
|                      | Nota: El campo<br>debido que entr                                                                                                    | descripción no es habilitado para las plantillas que se usan en la creación manual de cas<br>ra en conflicto con la posible plantilla que pueda tener el Servicio.                                                                                | о,  |
|                      |                                                                                                    |                                                                                                    |     |
| CASO <sup>·</sup>    | 11316:                                                                                                    |                                                                                                    |     |
|                      | _                                                                                                    |                                                                                                    |     |
| ✓                    | Se soluciona el                                                                                                    | problema presentado con la validación de reglas con condición PROGRESO, TIEMPO                                                                                                    | У   |
|                      |                                                                                                    |                                                                                                    |     |
|                      | operador igual (                                                                                                    | (=).                                                                                                    |     |
|                      | operador igual (                                                                                                    | (=).                                                                                                    |     |
| DESCR                | operador igual (                                                                                                    | (=).<br>                                                                                                    |     |
| DESCR                | operador igual (<br>IPCIÓN DE CAN                                                                                                    | (=).<br>MBIOS IMPLEMENTADOS                                                                                                    |     |
| DESCR                | operador igual (<br><u>IPCIÓN DE CAN</u><br>9324:                                                                                                    | (=).<br>MBIOS IMPLEMENTADOS                                                                                                    |     |
| DESCR                | operador igual (<br><u>IPCIÓN DE CAI</u><br>9324:                                                                                                    | (=).<br>MBIOS IMPLEMENTADOS                                                                                                    |     |
| DESCR<br>CASO S      | operador igual (<br>IPCIÓN DE CAI<br>9324:<br>Se agrega el ca                                                                                                    | (=).<br>MBIOS IMPLEMENTADOS<br>ampo TAREAS DE CAMPO FINALIZADAS en la "Condición 3" de la opción de "Reglas" e                                                                                                    | ən  |
| DESCR<br>CASO S      | operador igual (<br>IPCIÓN DE CAI<br>9324:<br>Se agrega el ca<br>la consola de co                                                                                                    | (=).<br>MBIOS IMPLEMENTADOS<br>ampo TAREAS DE CAMPO FINALIZADAS en la "Condición 3" de la opción de "Reglas" e<br>onfiguración web (BASDK).                                                                                                    | ən  |
| DESCR<br>CASO S      | operador igual (<br>IPCIÓN DE CAI<br>9324:<br>Se agrega el ca<br>la consola de co                                                                                                    | (=).<br>MBIOS IMPLEMENTADOS<br>ampo TAREAS DE CAMPO FINALIZADAS en la "Condición 3" de la opción de "Reglas" e<br>onfiguración web (BASDK).                                                                                                    | ən  |
| DESCR<br>CASO S      | operador igual (<br><u>RIPCIÓN DE CAI</u><br>9324:<br>Se agrega el ca<br>la consola de co                                                                                                    | (=).<br>MBIOS IMPLEMENTADOS<br>ampo TAREAS DE CAMPO FINALIZADAS en la "Condición 3" de la opción de "Reglas" e<br>onfiguración web (BASDK).                                                                                                    | en  |
| DESCR<br>CASO :      | operador igual (<br><u>RIPCIÓN DE CAI</u><br>9324:<br>Se agrega el ca<br>la consola de co<br><u>Aranda SERVICE DESK © C</u><br><u>Guardar</u> <u>Adicionar</u> <del>(el co</del>                                         | (=).<br>MBIOS IMPLEMENTADOS<br>ampo TAREAS DE CAMPO FINALIZADAS en la "Condición 3" de la opción de "Reglas" e<br>onfiguración web (BASDK).                                                                                                    | ən  |
| DESCR<br>CASO (<br>V | operador igual (<br>RIPCIÓN DE CAI<br>9324:<br>Se agrega el ca<br>la consola de co<br>Aranda SEIVICE DESK © C<br>Guardar © Adicionar 2º Ed<br>M Reglas                                                                   | (=).<br>MBIOS IMPLEMENTADOS<br>ampo TAREAS DE CAMPO FINALIZADAS en la "Condición 3" de la opción de "Reglas" e<br>onfiguración web (BASDK).<br>forfiguración<br>ter * Borer & Salir<br>aPPLICATION ADMINISTRATOR 01/02/2019 11:15:02              | en  |
| DESCR<br>CASO 9      | operador igual (<br>RIPCIÓN DE CAI<br>9324:<br>Se agrega el ca<br>la consola de co<br>Aranda SERVICE DESK © C<br>Guardar CAIconar C Ed<br>Reglas<br>Config. de condiciones<br>Config. de condiciones                     | (=).<br>MBIOS IMPLEMENTADOS<br>ampo TAREAS DE CAMPO FINALIZADAS en la "Condición 3" de la opción de "Reglas" e<br>onfiguración web (BASDK).<br>filer * Borser @ Bair<br>* APPLICATION ADMINISTRATOR 01/02/2019 11:15:02<br>* Mesa de Servicios TI | en  |
| DESCR<br>CASO 9      | operador igual (<br>RIPCIÓN DE CAI<br>9324:<br>Se agrega el ca<br>la consola de co<br>Aranda SERVICE DESK © C<br>Guardar @ Adiconar @ Ed<br>I Reglas<br>Config. de condiciones<br>Config. de acciones                    | (=).<br>MBIOS IMPLEMENTADOS<br>ampo TAREAS DE CAMPO FINALIZADAS en la "Condición 3" de la opción de "Reglas" e<br>onfiguración web (BASDK).                                                                                                    | en  |
| DESCR<br>CASO 9      | operador igual (<br>RIPCIÓN DE CAI<br>9324:<br>Se agrega el ca<br>la consola de co<br>Aranda SERVICE DESK © C<br>Maranda SERVICE DESK © C<br>Maranda SERVICE DESK © C<br>Maranda SERVICE DESK © C<br>Config. de acciones | (=).<br>MBIOS IMPLEMENTADOS<br>ampo TAREAS DE CAMPO FINALIZADAS en la "Condición 3" de la opción de "Reglas" e<br>onfiguración web (BASDK).                                                                                                    | en  |
| DESCR<br>CASO 9      | operador igual (<br>RIPCIÓN DE CAI<br>9324:<br>Se agrega el ca<br>la consola de co<br>Arando SEIVICE DESK © C<br>i Reglas<br>Config. de acciones<br>Config. de acciones                                                  | (=).<br>MBIOS IMPLEMENTADOS<br>ampo TAREAS DE CAMPO FINALIZADAS en la "Condición 3" de la opción de "Reglas" e<br>onfiguración web (BASDK).                                                                                                    | en  |
| DESCR<br>CASO 9      | operador igual (<br>RIPCIÓN DE CAI<br>9324:<br>Se agrega el ca<br>la consola de co<br>Arando SEIVICE DESK © C<br>i Reglas<br>Config. de acciones<br>Config. de acciones                                                  | (=).<br>MBIOS IMPLEMENTADOS<br>ampo TAREAS DE CAMPO FINALIZADAS en la "Condición 3" de la opción de "Reglas" e<br>onfiguración web (BASDK).                                                                                                    | en  |
| DESCR<br>CASO !      | operador igual (<br>RIPCIÓN DE CAI<br>9324:<br>Se agrega el ca<br>la consola de co<br>Aranda SERVICE DESK © C<br>e Guardar © Adiciones Config. de acciones                                                               | (=).<br>MBIOS IMPLEMENTADOS<br>ampo TAREAS DE CAMPO FINALIZADAS en la "Condición 3" de la opción de "Reglas" e<br>onfiguración web (BASDK).                                                                                                    | en  |

Dicho campo puede ser utilizado para configurar reglas relacionadas con el cierre de las tareas de campo asociadas a un caso.

C1 TAREAS DE CAMPO FINALIZADAS

Condiciones de la regla Ingrese en este espacio la expresión que desea validar con las condiciones que definió (ej. (C1 and C2) or C3).

=1

Cuando se utiliza el operador TRUE en la condición, la regla se ejecuta cuando todas las tareas de campo asociadas al caso están finalizadas.

En la acción de MODIFICAR ITEM se agrega el check "Crear una nota que contiene la solución de las tareas de campo", el cual se puede marcar para que la solución de la orden de trabajo en AFLS se registre en el caso de ASDK como una nota. Si se deja sin marcar el check, la solución de la orden de trabajo en AFLS se registra en la solución del caso en ASDK.

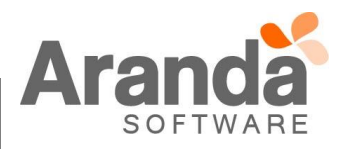

| 🛛 🖬 Guardar 🗋 Adicionar 🧷 Editar | 💥 Borrar 🔯 Salir          |                         |              |                                                                   |                                     |
|----------------------------------|---------------------------|-------------------------|--------------|-------------------------------------------------------------------|-------------------------------------|
| 🕍 Reglas 🛛 😽 🕹                   | APPLICATION ADMINISTRATOR | 01/02/2019 16:45:09     |              |                                                                   |                                     |
| Config. de condiciones           | Mesa de Servicios         | ТІ                      |              |                                                                   |                                     |
| Config. de acciones              |                           | Editar / Regla          |              |                                                                   |                                     |
|                                  |                           | > Tipo de Acción E      | NVIAR CORREO | <b>*</b>                                                          |                                     |
|                                  |                           | Nombre                  | Orden        |                                                                   | 🗖 Aplicar Cambios                   |
|                                  |                           | Seleccionar 💥 MODIFICA  | RITEM 1      | Estado                                                            | Resuetto                            |
|                                  |                           | Seleccionar 💥 CREAR ITE | 4 2          | Razón                                                             | Se entrega una solución al caso g 🤝 |
|                                  |                           |                         |              | Prioridad                                                         | ·                                   |
|                                  |                           |                         |              | Impacto                                                           |                                     |
|                                  |                           |                         |              | Urgencia                                                          | ·                                   |
|                                  |                           |                         |              | Servicio                                                          | -                                   |
|                                  |                           |                         |              | ANS                                                               |                                     |
|                                  |                           |                         |              | Grupos de Especialistas                                           |                                     |
|                                  |                           |                         |              | Especialista                                                      |                                     |
|                                  |                           |                         |              | Crear una nota que contiene la solución<br>de las tareas de campo |                                     |

Observación: Si el caso en ASDK tiene más de una tarea de campo asociada, las soluciones de las ordenes de trabajo de AFLS se registran concatenadas en la nota o solución (según como esté configurada la regla) del caso.

Se deben tener en cuenta las siguientes precondiciones para asegurar el correcto funcionamiento de las reglas con condición de TAREAS DE CAMPO FINALIZADAS:

- Configurar el mapeo de estados de AFLS ASDK en el AESB (Aranda Enterprise Services Bus).
- Crear en módulos de AFLS el campo adicional que contendrá la solución de la orden de trabajo que se envía a ASDK.
- Configurar el campo adicional de AFLS para la solución en el AESB (Aranda Enterprise Services Bus).

# CASO 10078:

✓ Se agrega la funcionalidad de guion para solicitudes en las consolas de configuración web (BASDK), ASDKV8 y USDKV8.

Al ingresar a "Guiones" / "Guion" en BASDK se muestra la nueva columna "Guion solicitud" en la cual se identifica con una marca (check) el guion que se está utilizando para las solicitudes (sólo se puede tener un guion configurado por proyecto).

| 🛛 🗋 Nuevo 🧷 Editar 💥 B | orrar  |                            | _              |                    |                                                             |                  | ~ |
|------------------------|--------|----------------------------|----------------|--------------------|-------------------------------------------------------------|------------------|---|
| Opciones               | ¥      | APPLICATION ADMINIS        | TRATOR         | t .                | 01/02/2019 16:10:31                                         | Inicio > Guiones |   |
| Configuración          | ¥      | » Mesa de Servi            | cios           | TI 🛛               | hesa de Servicios TI 🔹                                      |                  |   |
| 🛃 Guiones              |        | Este es el listado de todo | s los Gui      | iones. Sel         | eccione un ítem para editar.                                |                  |   |
| Guion                  |        |                            |                |                    |                                                             |                  |   |
| 👔 Itil                 | ×      |                            | Cuio           | 205                |                                                             |                  |   |
| 눱 Consola de Usuario   | ×      |                            | Guiu           | nes                |                                                             | 1                |   |
| 🔓 Cambiar Contraseña   | ×      |                            | Arrast         | re un encat        | ezado de columna y soltar aquí para agrupar por esa columna |                  |   |
| 🔔 Salir                | ·<br>• |                            | Por<br>Defecto | Guion<br>solicitud | Título                                                      |                  |   |
| an oun                 | •      |                            |                |                    | Welcome Script                                              |                  |   |
|                        |        |                            |                |                    | INCIDENTES (IM)                                             |                  |   |
|                        |        |                            |                |                    | REQUERIMIENTOS DE SERVICIO (RF)                             |                  |   |
|                        |        |                            |                |                    | PROBLEMAS (PM)                                              |                  |   |
|                        |        |                            |                |                    | CAMBIOS (CHG)                                               |                  |   |
|                        |        |                            |                |                    | ACCESO REMOTO (VPN)                                         |                  |   |
|                        |        |                            |                | <b>\$</b>          | APLICACIONES COMERCIALES                                    |                  |   |
|                        |        |                            |                |                    | Replica 11166                                               |                  |   |

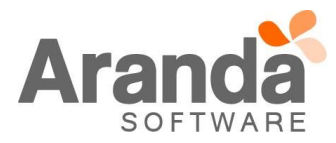

Al ingresar a crear/editar guiones, se muestra el nuevo check "Guion para solicitudes", el cual se puede marcar para dejar el guion habilitado como guion para solicitudes.

| rdar 🔯 Salir |                |                                 |                                                                  |  |
|--------------|----------------|---------------------------------|------------------------------------------------------------------|--|
|              | APPLICATION AD | MINISTRATOR 01/02/2019 16:18:26 |                                                                  |  |
|              | → Mesa de S    | ervicios TI                     |                                                                  |  |
|              |                | Nuevo / Guion                   |                                                                  |  |
|              |                | Título                          |                                                                  |  |
|              |                | Por Defecto                     |                                                                  |  |
|              |                | Guion para solicitudes          |                                                                  |  |
|              |                | Descripción                     |                                                                  |  |
|              |                | AA 🎿 👗 🗈 🕰 🖏 📸 🖻                | ) • ° • I 🔄 🖬 • I 😣 😣 © • B I 🖳 🗏 등 🚍 🚍   🗄 🗄                    |  |
|              |                | 崔佳 唐 x' × A 🛛 請                 | i Nombre de la fue 🗙 Tam. 🗙 🗛 🔹 Anlique clase CS' 🔹 Normal 🔹 🚿 🔹 |  |

Si ninguno de los guiones configurados está marcado como guion para solicitudes, al ingresar a crear solicitudes desde ASDKV8 o USDKV8 se muestra el campo "Descripción" en blanco.

Si alguno de los guiones configurados está marcado como guion para solicitudes, al ingresar a crear solicitudes desde ASDKV8 o USDKV8 se muestra el guion en el campo "Descripción".

El guion para solicitudes también puede ser marcado como guion por defecto.

## NOTAS O INSTRUCCIONES ADICIONALES

- ✓ Ejecute el archivo "Aranda.ASDK.Web.Installer.exe" y siga las instrucciones del instalador.
- ✓ El archivo ejecutable funciona como instalador y como herramienta de actualización.
- ✓ Esta actualización aplica únicamente para bases de datos en versión 8.0.91.
- ✓ Las consolas de Aranda Service Desk que usen el control de texto enriquecido solo están soportadas hasta IE10. Como alternativa pueden usarse otros navegadores como Chrome o Firefox.
- ✓ Las configuraciones del AESB (Aranda Enterprise Services Bus) se encuentran en el documento "Instalacion AESB.docx".

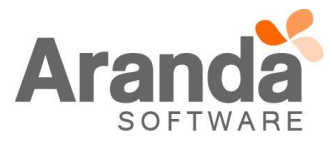